# COMO GENERAR UN ACTA DE Suspensión

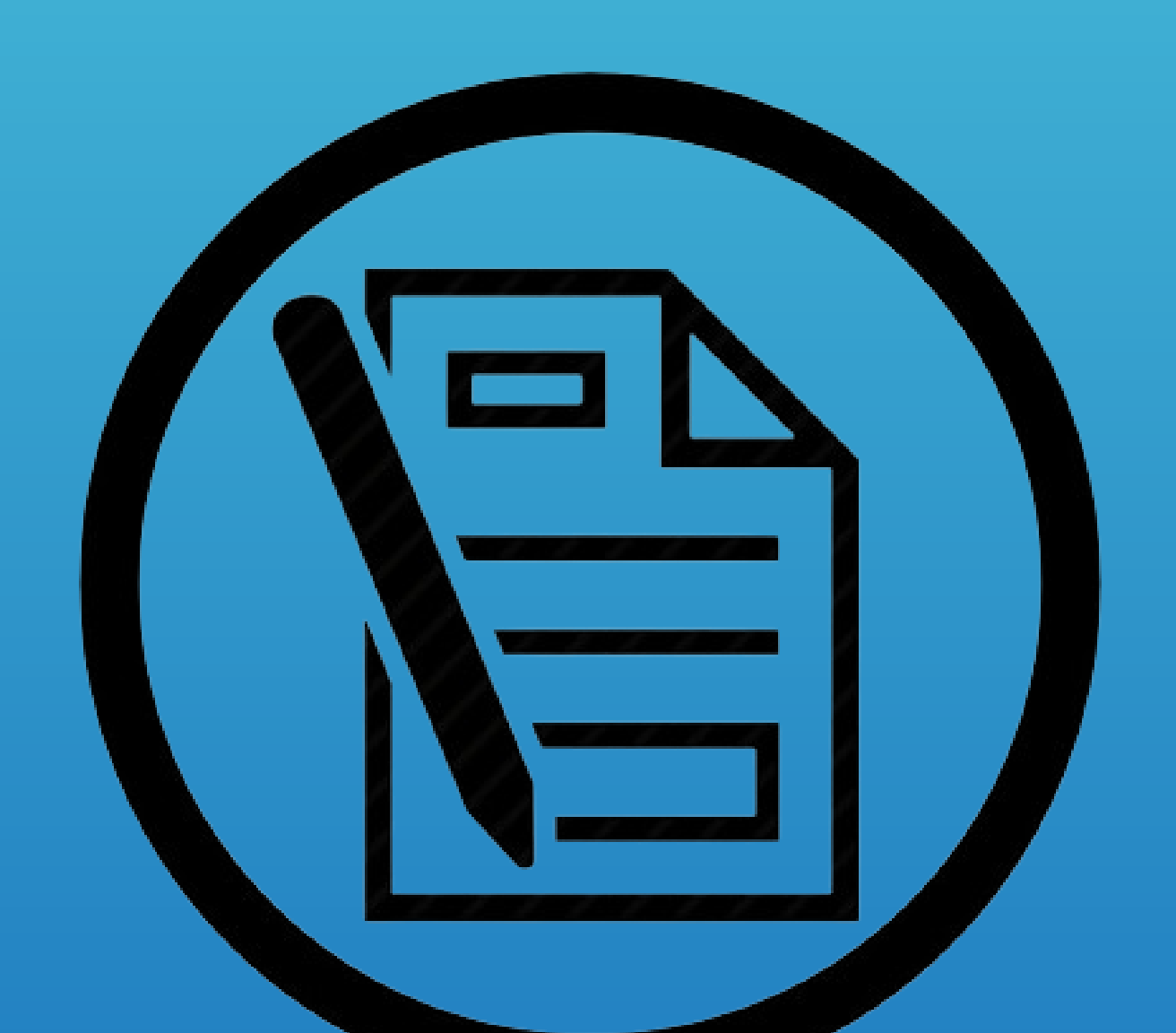

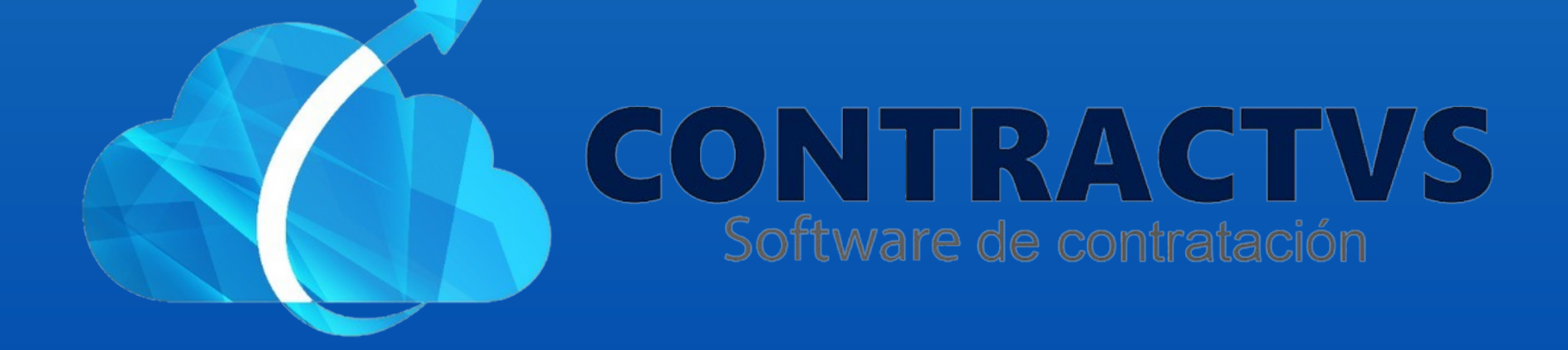

#### • Ingresamos en la opción Contractual.

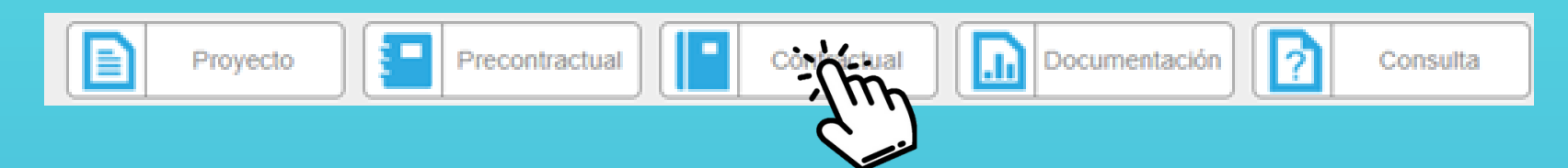

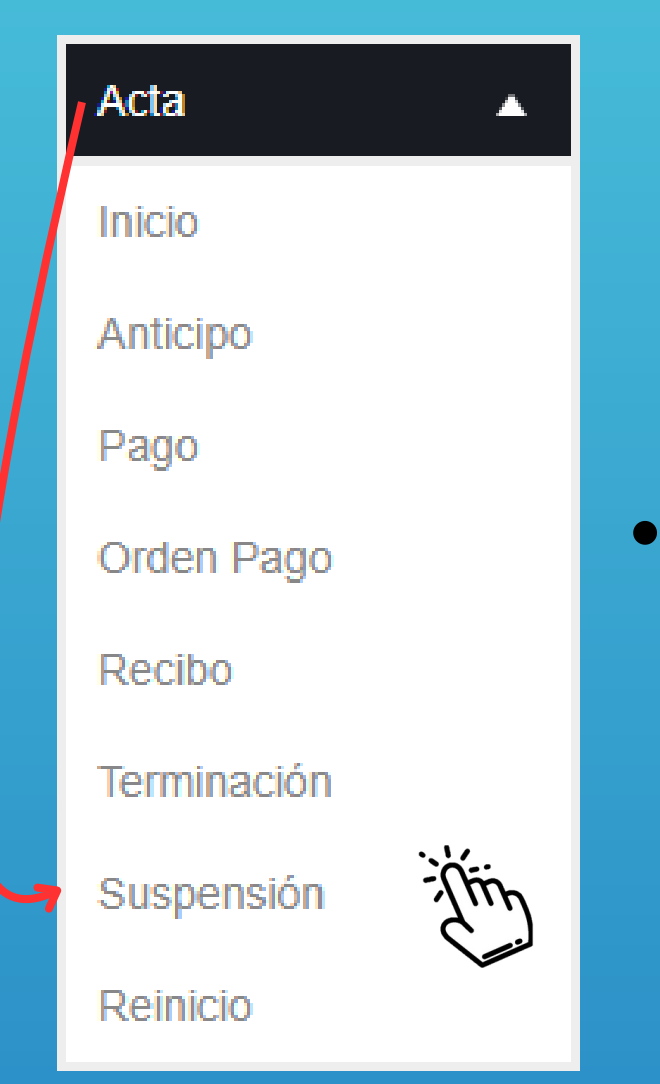

### Seleccionamos la opción Acta. Y ingresamos en la sección Suspensión.

•

#### Ingresamos a AGUAZUL del año 2024.

#### Acta Suspensión

Realiza tu búsqueda.

|        |       |        | Buscar |      | car |   |
|--------|-------|--------|--------|------|-----|---|
|        | Grupo | \$     | Sede   | ÷    | Año | ÷ |
| AGUNTH |       | AGUAZU | L      | 2024 |     |   |
| AGUA   |       | AGUAZU | L      | 2023 |     |   |

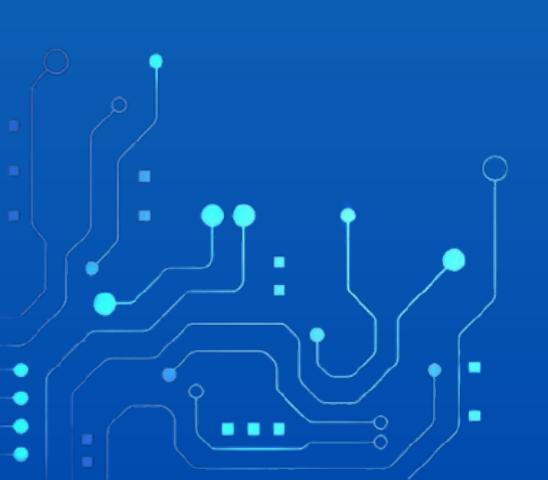

• Ingresamos el número de Contrato o del Estudio Previo, en la barra de búsqueda.

Acta Suspensión Contrato AGUAZUL 2024

| Realiza tu búsqueda   |      |        |      |       |     |             |     |
|-----------------------|------|--------|------|-------|-----|-------------|-----|
| Realiza III ousquega  |      | Li mon | A    | In al |     | a second of |     |
|                       | Rea  | 172    |      | n     | ISA | nen:        |     |
| required to buoguoud. | 1100 | 112.04 | 0.04 | 20    | 134 | ucuc        | A., |

|          |                |              | Buscar                  | <u> </u> | η          |
|----------|----------------|--------------|-------------------------|----------|------------|
| Contrato | Estudio        | Contratista  | \$<br>Fecha<br>Contrato | ♦ Año    | Acciones 🗍 |
| 0183     | 2024-<br>00245 | PEPITO PEREZ | 2024-02-28              | 2024     | ٢          |
| -        | 100            |              | 2024-02-21              | 2024     | ٢          |
|          |                |              |                         |          |            |

 $\odot$ 

#### Damos clic en la opción Nuevo.

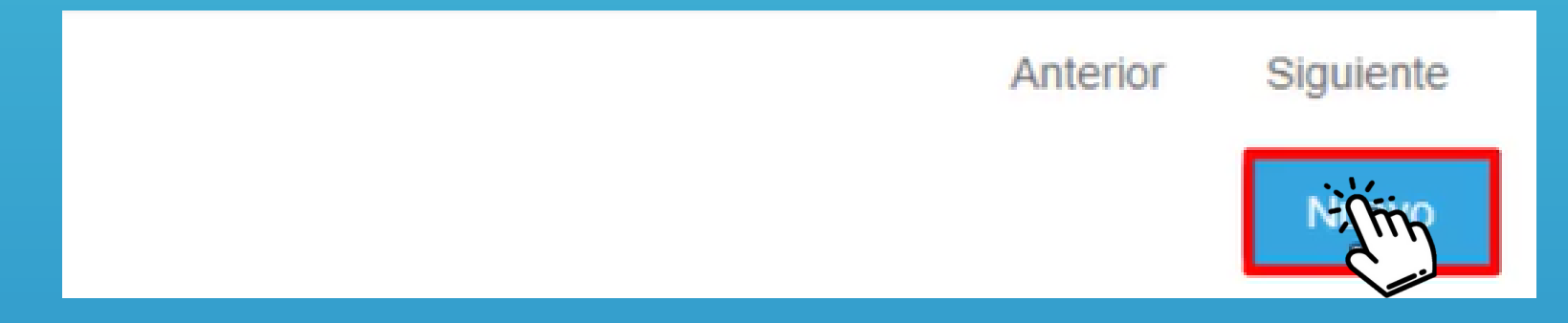

#### • Ingresamos la Fecha Suscripción del Acta.

Fecha Suscripción Acta

dd/mm/aaaa

#### • Ingresamos la Fecha de Suspensión.

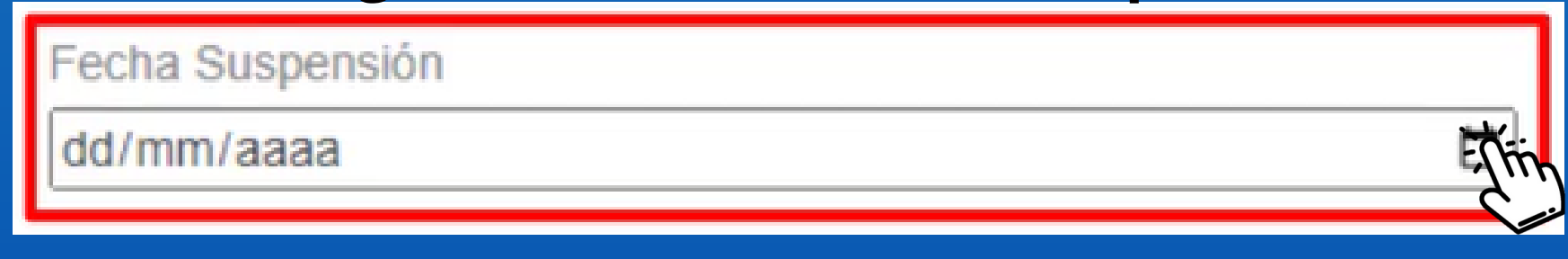

#### • Ingresamos el Tipo Contrato. Y Seleccionamos la opción requerida.

| Tipo Suspensión |      |
|-----------------|------|
| NUEVO           | ŢĹŤĿ |

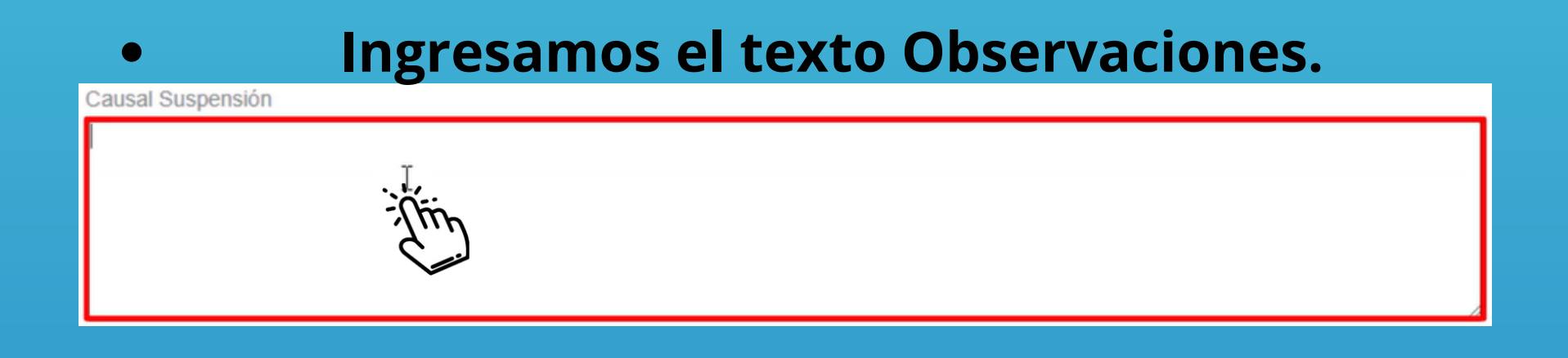

#### • Ingresamos los plazos (Año, Mes y Día).

| Plazo (Año) | Plazo (Mes) |
|-------------|-------------|
| 0           | 0           |
| Plazo (Día) | ·           |
| 0           | רייך        |

#### Ingresamos el texto Observaciones.

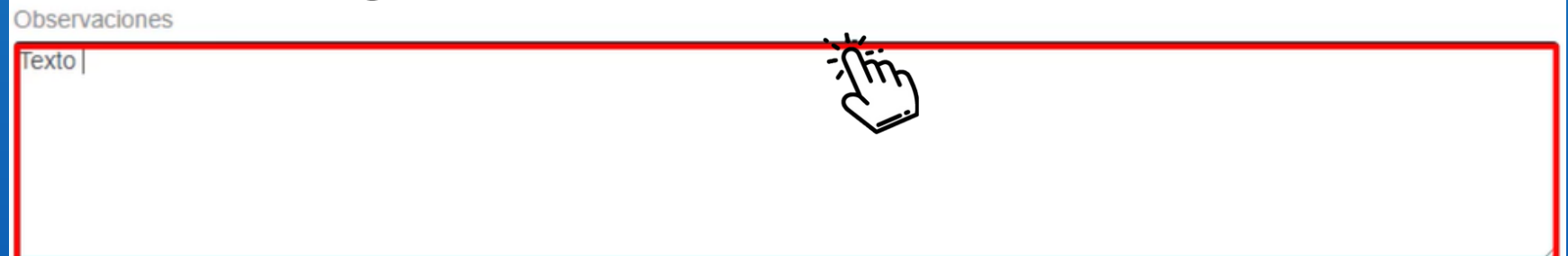

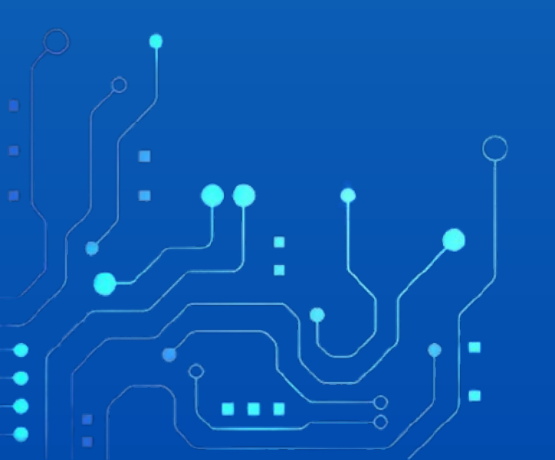

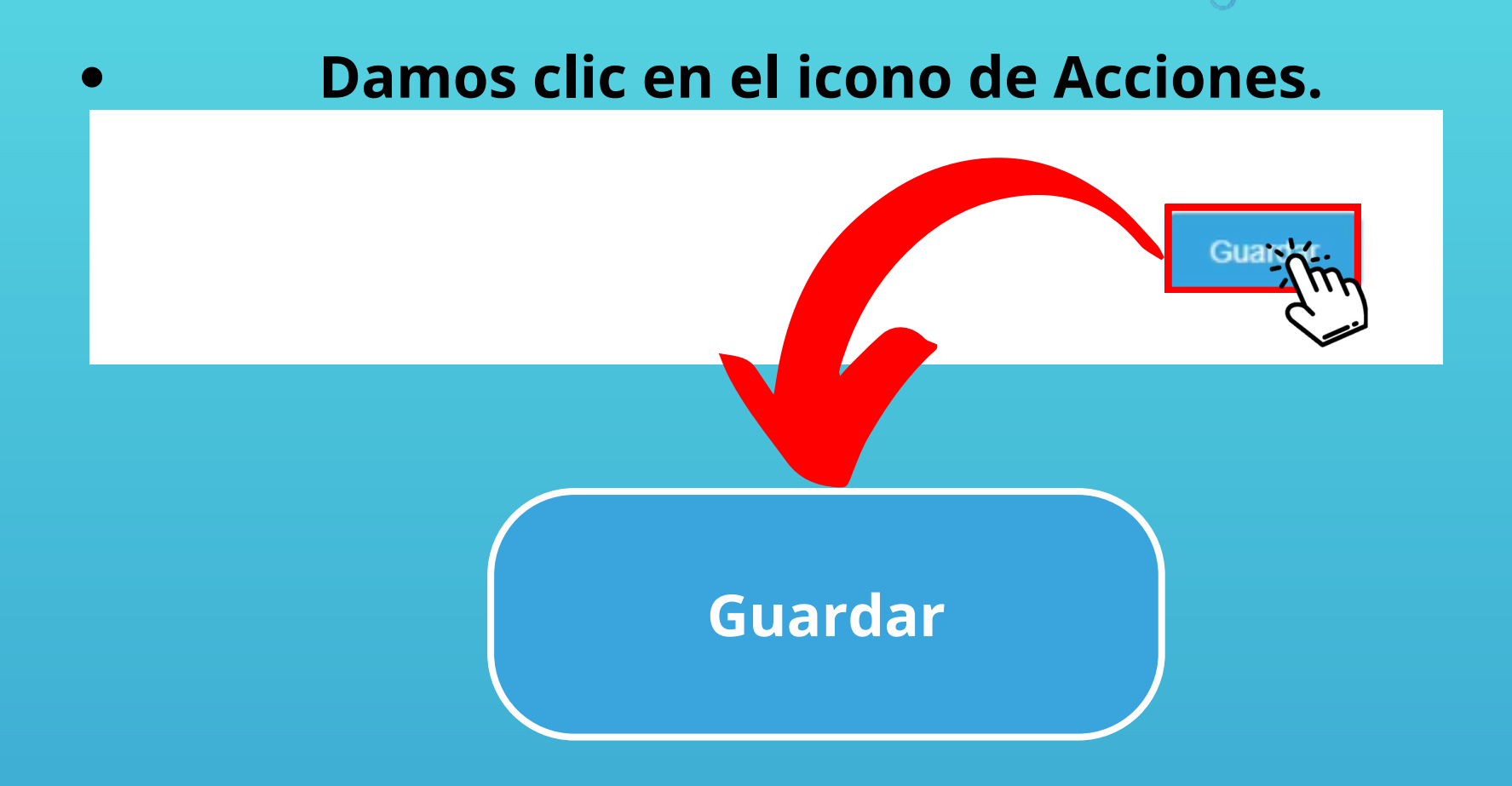

## Con este paso se da por culminado el proceso de generar un Acta de Suspensión.

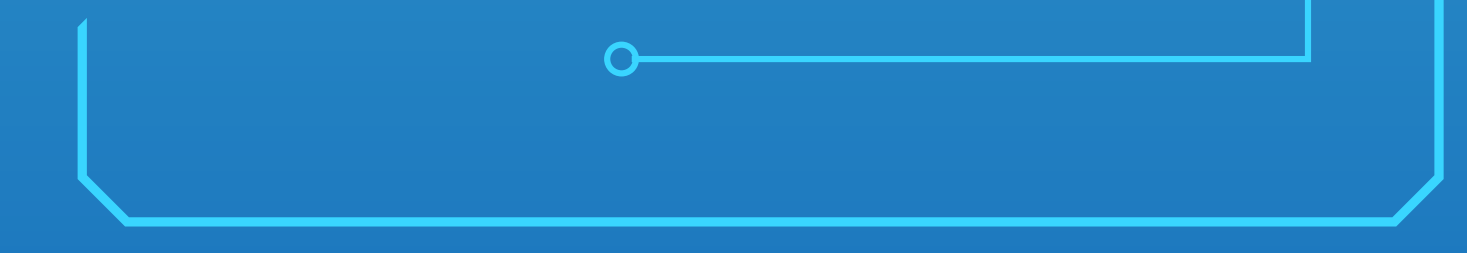

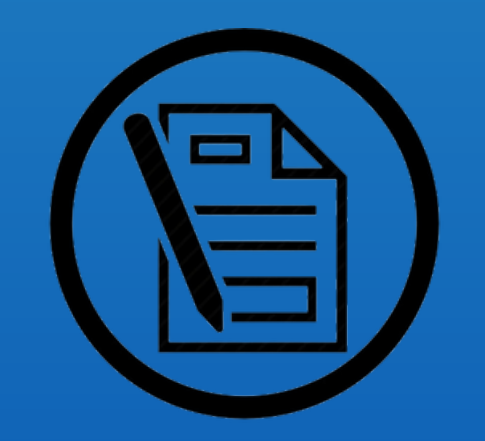

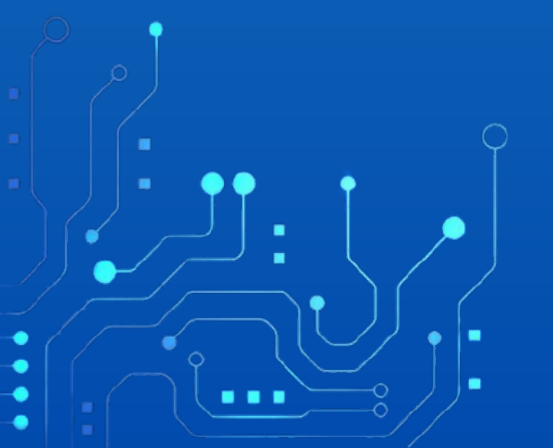